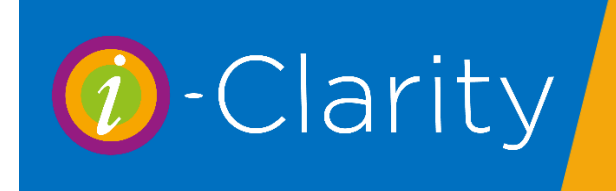

i-Clarity has two point of sale forms.

1. **The patient account.** This is accessed by ensuring the patient you would like to process a sale or payment for is active on the screen and then by clicking the 'Px Sale' icon.

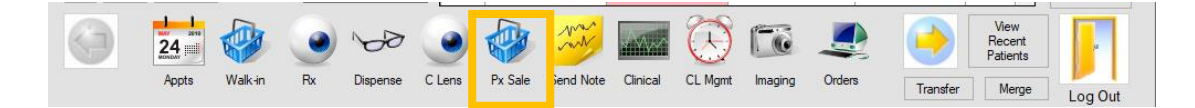

2. Walk-in Sales. This is accessed by clicking on the 'Walk in' icon. The form that opens will ignore the active patient record.

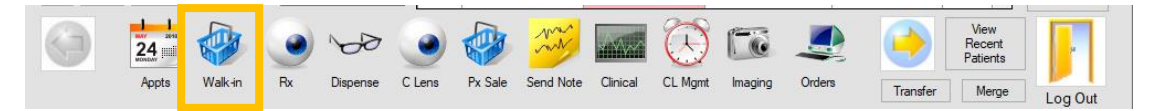

The layout of both the patient account and the walk-in sale are the same, however, the walk-in sale has reduced functionality e.g. You cannot leave an outstanding balance on a walk-in sale.

# Features of the patient account form.

| Mr M Rutherfud (6245)           Sales Transactions Summary           Date         Value         To Pay           28/07/2020         £10.00         £10.00           28/07/2020         £300.00         £200.00           28/07/2020         £21.31         £0.00 | A full list of the sales put through o the patient's account,<br>including all historical sales, will be listed in the 'Sale<br>Transactions Summary' field.<br>It shows the date of the sale. The total value of the sale and<br>the amount the patient has left to pay.                                                                 |
|----------------------------------------------------------------------------------------------------|----------------------------------------------------------------------------------------------------|
| 11/07/2020 £50.00 £0.00 []                                                                                                    | <ul> <li>Lines in white have been paid in full</li> <li>Lines highlighted in pink have an outstanding balance the patient needs to pay</li> <li>Lines highlighted in green have an overpayment, so the patient is owed money or has a credit on the account</li> <li>The single line highlighted in blue is the selected sale.</li> </ul> |
|                                                                                                    |                                                                                                    |
| Total Outstanding Balance: £210.00                                                                                                    | The total outstanding balances of all the individual sales is shown at the bottom of this column.                                                                                                    |
| Create Enter Write Off Payment                                                                                                    | Create<br>RefundAmend<br>PaymentPrint<br>ReceiptPrint Full<br>ReceiptPrint VAT<br>Receipt                                                                                                    |

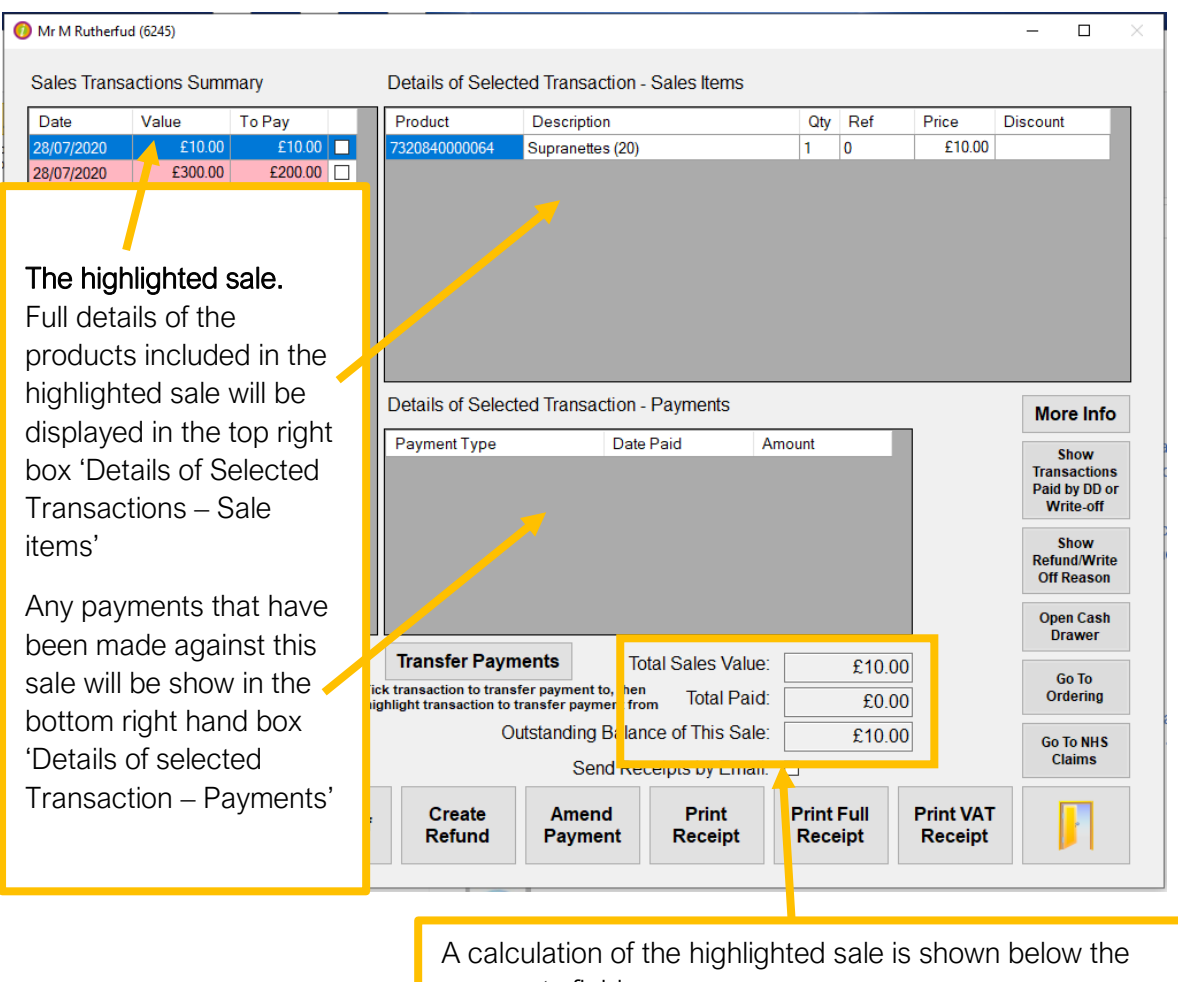

payments field.

It shows the total sales value.

The total paid against the sale.

The outstanding balance of the sale.

| Value         10 Pay           107/2020         £10.00         £10.00         1           107/2020         £300.00         £200.00         1           3/07/2020         £21.31         £0.00         1           1/07/2020         £50.00         £0.00         1 | Product         Description         uty         Ref         Price           7320840000064         Supranettes (20)         1         0         £10                                                                                                    | 0.00                                                                                                    |
|----------------------------------------------------------------------------------------------------|----------------------------------------------------------------------------------------------------|----------------------------------------------------------------------------------------------------|
|                                                                                                    | Details of Selected Transaction - Payments                                                                                                    | More Info                                                                                                    |
|                                                                                                    | Payment Type Date Paid Amount                                                                                                    | Show<br>Transactions<br>Paid by DD or<br>Write-off                                                                          |
|                                                                                                    |                                                                                                    | Show<br>Refund/Write<br>Off Reason                                                                                          |
| tal Outstanding Balance: £210.00                                                                                                    | Transfer Payments Total Sales Value: £10.00                                                                                                    | Open Cash<br>Drawer<br>Go To                                                                                                |
| E.C.                                                                                                    | 10081 P310 50 00                                                                                                    | Ordering                                                                                                    |
| nig                                                                                                    | Outstanding Balance of This Sale:     £10.00       Send Receipts by Email:     □                                                                                                    | Go To NHS<br>Claims                                                                                                    |
| Create<br>New Sale                                                                                                    | Outstanding Balance of This Sale: £10.00<br>Send Receipts by Email:<br>Create New Sale.<br>Clicking on this button will open the new                                                                                                    | Go To NHS<br>Claims                                                                                                    |
| Create<br>New Sale Payment Write Off                                                                                                    | Inlight transaction to transfer payment from       Dotter late:       10000         Outstanding Balance of This Sale:       £10.00         Send Receipts by Email:       Image: Create New Sale.         Create New Sale.       Clicking on this button will open the new                                                                                                    | Go To NHS<br>Claims<br>sale form.                                                                                           |
| Create<br>New Sale Payment Write Off                                                                                                    | Initial transaction to transfer payment from     Dotter late:     1000       Outstanding Balance of This Sale:     £10.00       Send Receipts by Email:     Image: Create New Sale.       Create New Sale.     Clicking on this button will open the new       Create Sale     Home       NHS     Private       NHS     Private       Staff Member     Staff Member                                                                                                    | Go To NHS<br>Claims<br>sale form.                                                                                           |
| Create<br>New Sale Payment Write Off                                                                                                    | Inlight transaction to transfer payment from     Dotter late:     1000       Outstanding Balance of This Sale:     £10.00       Send Receipts by Email:     -       Create New Sale.     Drint Full       Clicking on this button will open the new       Image: Create Sale     Home       NHS     Private       NHS     Private       Sugramett     Mencare       Sugramett     Mencare       Sugramett     Sugramett | Go To NHS<br>Claims<br>sale form.                                                                                           |
| Create<br>New Sale                                                                                                    | Initiality transaction to transfer payment from     Dotter late:     1000       Outstanding Balance of This Sale:     £10.00       Send Receipts by Email:     -       Create New Sale.     Drink Full       Clicking on this button will open the new       Create Sale     Home       His     Example       Burnett     Oracle New Sale.       Clicking on this button will open the new       Create Sale     Home       His     Exam Ess       Suparett     Prove       Suparett     Prove       Suparett     Prove       Suparett     Repair       Suparett     Repair       Suparett     Repair       Suparett     Repair       Suparett     Repair       Suparett     Repair       Suparett     Repair       Suparett     Repair                                                                                                    | er. Test User<br>2<br>3<br>6<br>6<br>6<br>6<br>7<br>7<br>7<br>7<br>7<br>8<br>7<br>7<br>7<br>7<br>7<br>7<br>7<br>7<br>7<br>7 |
| Create<br>New Sale Payment Write Off                                                                                                    | Initiality transaction to transfer payment from     Dotter 1 did.     200.00       Outstanding Balance of This Sale:     £10.00       Send Receipts by Email:                                                                                                    | er. Test User                                                                                                    |
| Create<br>New Sale Payment Write Off                                                                                                    | Initial transaction to transfer payment from       Dotter Full       200.00         Outstanding Balance of This Sale:       £10.00         Send Receipts by Email:                                                                                                    | er. Test User                                                                                                    |

|                                                                                                    | cactions                                                                                                    | Summo                                                                                                    | n.                                                                                     |                                                                         | Dotaile of 9                                                                               | Soloctod                                                  | Trancas                                                                                  | tion C                                                               | aloc Itomo                               |                |                  |                                                       |                                                                                                    |                  |
|----------------------------------------------------------------------------------------------------|----------------------------------------------------------------------------------------------------|----------------------------------------------------------------------------------------------------|----------------------------------------------------------------------------------------|-------------------------------------------------------------------------|--------------------------------------------------------------------------------------------|-----------------------------------------------------------|------------------------------------------------------------------------------------------|----------------------------------------------------------------------|------------------------------------------|----------------|------------------|-------------------------------------------------------|----------------------------------------------------------------------------------------------------|------------------|
| ate<br>/07/2020<br>/07/2020<br>/07/2020<br>/07/2020                                                                                                    | Value<br>£                                                                                                    | T<br>210.00<br>300.00<br>221.31<br>250.00                                                                                            | o Pay<br>£10.0<br>£200.0<br>£0.0<br>£0.0                                               | 0  0 0 0 0 0 0 0 0 0 0 0 0 0 0 0 0 0 0                                  | Product<br>7320840000                                                                      | D64 Su                                                    | lescription                                                                              | n<br>s (20)                                                          |                                          | Qt<br>1        | V Ref<br>0       | Price<br>£10.0                                        | Discount<br>0                                                                                                  |                  |
|                                                                                                    |                                                                                                    |                                                                                                    |                                                                                        |                                                                         | Details of S                                                                               | Selected                                                  | Transac                                                                                  | tion - P<br>Date Pa                                                  | ayments                                  | Amount         |                  | 1                                                     | More Info<br>Show<br>Transactions<br>Paid by DD or                                                             | 3                |
|                                                                                                    |                                                                                                    |                                                                                                    |                                                                                        |                                                                         |                                                                                            |                                                           |                                                                                          |                                                                      |                                          |                |                  |                                                       | Write-off<br>Show<br>Refund/Write<br>Off Reason<br>Open Cash<br>Drawer                                         |                  |
| otal Outst                                                                                                    | anding B                                                                                                    | alance:                                                                                                    | £21(                                                                                   | 0.00<br>Ticl<br>hig                                                     | Transfer<br>k transaction t<br>hlight transact                                             | Paymen<br>o transfer p<br>tion to trans<br>Outst          | payment to<br>sfer payment<br>anding E                                                   | Tota<br>o, then<br>ent from<br>Balance<br>d Rece                     | I Sales Valu<br>Total Pai<br>of This Sal | e:<br>d:<br>e: | £1(<br>£(<br>£1( | 0.00<br>0.00<br>0.00                                  | Go To<br>Ordering<br>Go To NHS<br>Claims                                                                       | 2                |
| Create<br>New Sa                                                                                                    | e P                                                                                                    | Enter<br>ayment                                                                                                    |                                                                                        | rite Off                                                                | Creat<br>Refur                                                                             | te<br>nd                                                  | Ameno<br>Payme                                                                           | d<br>nt                                                              | Print<br>Receipt                         | Prin           | t Full<br>ceipt  | Print VA<br>Receip                                    | AT                                                                                                    |                  |
|                                                                                                    | Paym                                                                                                    | ont                                                                                                    |                                                                                        |                                                                         |                                                                                            |                                                           |                                                                                          |                                                                      |                                          |                |                  |                                                       |                                                                                                    |                  |
| Enter<br>This b<br>highlig<br>patien                                                                                                    | utton<br>hted<br>t acco                                                                                            | allow<br>sale c<br>ount.                                                                                                    | s you                                                                                  | i to en<br>the pr                                                       | iter a pa<br>oducts                                                                        | aymer<br>have                                             | nt aga<br>been                                                                           | ainst<br>1 add                                                       | the<br>ed to th                          | ie             |                  |                                                       |                                                                                                    |                  |
| Enter<br>This b<br>nighlig<br>batien<br>The er<br>that ha                                                                                                    | utton<br>hted<br>t acco<br>nter pa<br>as bee                                                                       | allow<br>sale c<br>ount.<br>ayme<br>en hiç                                                                                           | s you<br>once t<br>ent bu<br>ghligh                                                    | to en<br>the pr<br>tton w<br>ted bl                                     | iter a pa<br>oducts<br>vill put p<br>ue.                                                   | aymer<br>have<br>bayme                                    | nt aga<br>been<br>ents a                                                                 | ainst<br>add<br>igain                                                | the<br>ed to th<br>st the s              | ie<br>ale<br>× |                  |                                                       |                                                                                                    |                  |
| Enter<br>This b<br>nighlig<br>batien<br>The er<br>hat ha<br>e the Paymer<br>Manual PDO<br>Vision<br>Manual PDO                                                                                                    | utton<br>hted<br>t acco<br>hter pas<br>been                                                                        | allow<br>sale c<br>ount.<br>ayme<br>en hig                                                                                           | ent bu<br>ghligh                                                                       | to en<br>the pr<br>tton w<br>ted bl                                     | vill put p<br>ue.                                                                          | aymer<br>have<br>bayme<br>£10.00                          | nt aga<br>been<br>ents a<br><sup>Show</sup> Bala                                         | ainst<br>add<br>gain<br>Entire<br>ance<br>(Minus)                    | the<br>ed to th<br>st the s              | ne<br>ale<br>× | ~                | There is paymer                                       | s a button on that allo                                                                                        | ne               |
| Enter<br>This b<br>nighlig<br>patien<br>The er<br>that ha<br>Manuel PDQ<br>Visa<br>Manuel PDQ<br>Visa<br>Manuel PDQ<br>Visa<br>Manuel PDQ<br>NHS Fee<br>521.31                                                                                              | Debit<br>Dom Fee                                                                                                   | allow<br>sale o<br>punt.<br>ayme<br>en hig                                                                                           | ent bu<br>ghligh<br>Cash<br>Hospital                                                   | tto en<br>the pr<br>tton w<br>ted bl<br>ount to Pr<br>Amex<br>Corporate | iter a pa<br>oducts<br>vill put p<br>ue.                                                   | aymer<br>have<br>bayme<br>£10.00<br>2<br>5                | nt aga<br>been<br>ents a<br>Show<br>Bala<br>3                                            | ainst<br>add<br>igain<br>Entire<br>Ince                              | the<br>ed to th<br>st the s              | ne<br>ale<br>× | •                | There is paymer to pay constant                       | s a button on th<br>nt form that allo<br>off an entire ac<br>e at once.                                        |                  |
| Enter<br>This b<br>nighlig<br>batien<br>The en<br>that ha<br>Manuel Pool<br>Visa<br>Manuel Pool<br>Visa<br>Manuel Pool<br>Visa<br>Manuel Pool<br>Visa<br>Manuel Pool<br>Visa<br>Manuel Pool<br>Visa<br>Visa<br>Visa<br>Visa<br>Visa<br>Visa<br>Visa<br>Visa | Debit<br>Dom Fee<br>B 55930                                                                                        | allow<br>sale c<br>punt.<br>ayme<br>en hig<br>Cheque                                                                                 | ent bu<br>ghligh<br>Cash<br>Hospital<br>Voucher F                                      | to en<br>the pr<br>tton w<br>ted bl<br>ount to Pr<br>Amex<br>Corporate  | ay:                                                                                        | eymer<br>have<br>bayme<br>£10.00<br>2<br>5<br>8           | nt aga<br>been<br>ents a<br>show<br>Bala<br>3<br>6<br>9                                  | ainst<br>add<br>gain<br>Entire<br>Ince<br>(Minus)                    | the<br>ed to th<br>st the s              | ne<br>ale<br>× | *                | There is<br>paymer<br>to pay c<br>balance<br>'Show E  | s a button on th<br>nt form that allo<br>off an entire ac<br>e at once.<br>Entire Balance'                     | ne<br>ows<br>coi |
| Enter<br>This b<br>nighlig<br>catien<br>The er<br>that ha<br>Manual PDQ<br>Visa<br>Micard<br>Deta<br>NHS Fee<br>£21.31<br>Voucher A<br>S39.10<br>Gift<br>Voucher                                                                                            | Lebit<br>Card<br>Dom Fee<br>Sols<br>Sols<br>Sols<br>Sols                                                           | allow<br>sale c<br>punt.<br>ayme<br>en hig<br>Cheque<br>NHS<br>Repair<br>Voucher<br>E £67.50<br>Super<br>Swer                        | ent bu<br>ghligh<br>Cash<br>Hospital<br>Voucher F<br>E85.60<br>Other<br>Card           | tto en<br>the pr<br>tton w<br>ted bl<br>ount to Pr<br>Corporate         | iter a pa<br>oducts<br>vill put p<br>ue.<br>ay:                                            | aymer<br>have<br>Dayme<br>£10.00<br>2<br>5<br>8<br>£10.00 | ents a<br>show<br>Bala<br>3<br>6<br>9<br>Confirm                                         | ainst<br>add<br>again<br>Entire<br>(Minus)                           | the<br>ed to th<br>st the s              | ne<br>ale<br>× | •                | There is<br>paymer<br>to pay o<br>balance<br>'Show E  | s a button on that allo<br>off an entire ac<br>e at once.<br>Entire Balance                                    |                  |
| Enter<br>This b<br>highlig<br>batien<br>The en<br>that ha<br>Manuel PDO<br>Visa<br>Micard<br>Detta<br>NHS Fee<br>£21.31<br>Voucher A<br>539.10<br>Goth<br>Voucher                                                                                           | Debit<br>Card<br>Dom Fee<br>Voucher<br>Sols<br>Voucher<br>Free                                                     | allow<br>sale o<br>punt.<br>ayme<br>en hig<br>Cheque<br>NHS<br>Repair<br>Voucher<br>E £67.50<br>Super<br>Saver<br>Returned<br>Cheque | ent bu<br>ghligh<br>Cash<br>Voucher F<br>S85.60<br>Other<br>Card<br>Online<br>Payment  | to en<br>the pr<br>tton w<br>ted bl<br>ount to Pr<br>Amex<br>Corporate  | iter a pa<br>oducts<br>vill put p<br>ue.<br>ay:1<br>1<br>1<br>                             | aymer<br>have<br>Dayme<br>£10.00<br>2<br>5<br>8<br>£10.00 | ents a<br>show<br>Bala<br>3<br>6<br>9<br>Confirm<br>Clear A<br>Amount                    | ainst<br>add<br>again<br>Entire<br>(Minus)<br>(Minus)<br>(<br>Amount | the<br>ed to th<br>st the s              | ne<br>ale<br>× |                  | There is<br>paymer<br>to pay o<br>balance<br>'Show E  | s a button on the form that allot off an entire action once.<br>Entire Balance <b>Show Entire Balance</b>      |                  |
| Enter<br>This b<br>highlic<br>batien<br>The er<br>that ha<br>e Enter Paymer<br>Mercal Dollar<br>Visa<br>Mecard<br>Delta<br>NHS Fee<br>£21.31<br>Voucher A<br>539.10<br>Gift<br>Voucher                                                                      | Utton<br>hted<br>t acco<br>nter pa<br>as bee<br>b<br>Dom Fee<br>Voucher<br>B £59.30<br>Voucher<br>Usols<br>Voucher | allow<br>sale o<br>punt.<br>ayme<br>en hig<br>Cheque<br>NHS<br>Repair<br>Voucher<br>E £67.50<br>Super<br>Saver<br>Returned           | ent bu<br>ghligh<br>Cash<br>Voucher F<br>Station<br>Other<br>Card<br>Online<br>Payment | to en<br>the pr<br>tton w<br>ted bl<br>ount to Pa<br>Amex<br>Corporate  | iter a pa<br>oducts<br>vill put p<br>ue.<br>ay:<br>1<br>4<br>7<br>7<br>Payment<br>Total en | aymer<br>have<br>Dayme<br>£10.00<br>2<br>5<br>8<br>£10.00 | Int aga<br>been<br>ents a<br>Show<br>Bala<br>3<br>6<br>9<br>Confirm<br>Clear A<br>Amount | ainst<br>add<br>again<br>Entire<br>ance<br>(Minus)                   | the<br>ed to th<br>st the s              | ne<br>ale<br>× | *                | There is<br>paymer<br>to pay of<br>balance<br>'Show E | s a button on the form that allo off an entire action of a conce.<br>Entire Balance <b>Show Entire Balance</b> |                  |

| Mr M Rutherfuc     | l (6245)        |             |                                                       |                                              |                   |               |              |                      | - 0                                          | )                 |
|--------------------|-----------------|-------------|-------------------------------------------------------|----------------------------------------------|-------------------|---------------|--------------|----------------------|----------------------------------------------|-------------------|
| Sales Transa       | ctions Summ     | ary         | Details of Select                                     | ed Transaction -                             | Sales Items       |               |              |                      |                                              |                   |
| Date               | Value           | To Pay      | Product                                               | Description                                  |                   | Qty           | Ref          | Price                | Discount                                     |                   |
| 28/07/2020         | £10.00          | £10.00      | 7320840000064                                         | Supranettes (20)                             |                   | 1             | 0            | £10.00               |                                              |                   |
| 28/07/2020         | £300.00         | £200.00     |                                                       |                                              |                   |               |              |                      |                                              |                   |
| 28/07/2020         | £21.31          | £0.00       |                                                       |                                              |                   |               |              |                      |                                              |                   |
| 11/07/2020         | £50.00          | £0.00       |                                                       |                                              |                   |               |              |                      |                                              |                   |
|                    |                 |             |                                                       |                                              |                   |               |              |                      |                                              |                   |
|                    |                 |             |                                                       |                                              |                   |               |              |                      |                                              |                   |
|                    |                 |             |                                                       |                                              |                   |               |              |                      |                                              |                   |
|                    |                 |             |                                                       |                                              |                   |               |              |                      |                                              |                   |
|                    |                 |             |                                                       |                                              |                   |               |              |                      |                                              |                   |
|                    |                 |             | Details of Select                                     | ed Transaction -                             | Payments          |               |              | _                    | More In                                      | nfo               |
|                    |                 |             | Payment Type                                          | Date                                         | Paid A            | mount         | d            |                      | Show<br>Transactic<br>Paid by DI<br>Write-ot | ons<br>Dor<br>off |
|                    |                 |             |                                                       |                                              |                   |               |              |                      | Show<br>Refund/W<br>Off Rease                | rite<br>on        |
|                    |                 |             |                                                       |                                              |                   |               |              |                      | Open Ca<br>Drawer                            | sh<br>r           |
| Total Outstan      | ding Balance    | £210.00     | Transfer Paym                                         | nents To                                     | tal Sales Value:  |               | £10.00       |                      | Go To                                        |                   |
|                    |                 | T           | ick transaction to trans<br>ighlight transaction to t | fer payment to, then<br>transfer payment fro | m Total Paid:     |               | £0.00        |                      | Orderin                                      | g                 |
|                    |                 |             | 0                                                     | utstanding Balar                             | ice of This Sale: |               | £10.00       |                      | Go To NH                                     | IS                |
|                    |                 | _           |                                                       | Send Re                                      | ceipts by Email:  |               |              |                      | Claims                                       | 5                 |
| Create<br>New Sale | Enter<br>Paymer | t Write Off | Create<br>Refund                                      | Amend<br>Payment                             | Print<br>Receipt  | Print<br>Rece | Full<br>Pipt | Print VAT<br>Receipt |                                              |                   |
|                    |                 |             |                                                       |                                              |                   |               |              |                      |                                              |                   |

## Write Off.

The write off button allows you to remove either all the outstanding balance against an individual sale, or part of the outstanding balance.

It is used when sales are entered incorrectly or when the amount left to pay needs to be reduced. For example, a pair of spectacles have been delayed and the supplier is reducing the cost and you are choosing to pass this price reduction on the patient.

### Refund.

The refund button is used when a patient returns a purchased item.

You can either give a full refund or a part refund.

| Mr M Rutherfu      | ıd (6245)      |             |                                                                         |                                          |                  |                      |                        | - 🗆                                                |
|--------------------|----------------|-------------|-------------------------------------------------------------------------|------------------------------------------|------------------|----------------------|------------------------|----------------------------------------------------|
| Sales Trans        | actions Sumr   | nary        | Details of Selected                                                     | d Transaction -                          | Sales Items      |                      |                        |                                                    |
| Date               | Value          | To Pay      | Product                                                                 | Description                              |                  | Qty Re               | ef Price               | Discount                                           |
| 28/07/2020         | £10.00         | £10.00      | 7320840000064 \$                                                        | Supranettes (20)                         |                  | 1 0                  | £10.00                 |                                                    |
| 28/07/2020         | £300.00        | £200.00     |                                                                         |                                          |                  |                      |                        |                                                    |
| 28/07/2020         | £21.31         | £0.00       |                                                                         |                                          |                  |                      |                        |                                                    |
| 11/07/2020         | £50.00         | £0.00       |                                                                         |                                          |                  |                      |                        |                                                    |
|                    |                |             |                                                                         |                                          |                  |                      |                        |                                                    |
|                    |                |             | Details of Selected                                                     | d Transaction -                          | Payments         |                      | _                      | More Info                                          |
|                    |                |             | Payment Type                                                            | Date                                     | Paid A           | mount                |                        | Show<br>Transactions<br>Paid by DD or<br>Write-off |
|                    |                |             |                                                                         |                                          |                  |                      |                        | Show<br>Refund/Write<br>Off Reason                 |
|                    |                |             |                                                                         |                                          |                  |                      |                        | Open Cash<br>Drawer                                |
| Total Outsta       | nding Balance  | e: £210.00  | Transfer Payme                                                          | nts Tot                                  | tal Sales Value: | £                    | 10.00                  | Go To                                              |
|                    |                |             | ck transaction to transfer<br>highlic <sup>1</sup> t transaction to tra | r payment to, then<br>nsfer payment from | m Total Paid:    | H                    | £0.00                  | Ordering                                           |
|                    |                |             | Outs                                                                    | standing Balan                           | ce of This Sale: | f                    | 10 00                  |                                                    |
|                    |                |             |                                                                         | Sond Doc                                 | eints by Email   | ~                    |                        | Claims                                             |
| Create<br>New Sale | Enter<br>Payme | nt Write Of | f Create<br>Refund                                                      | Amend<br>Payment                         | Print<br>Receipt | Print Ful<br>Receipt | I Print VAT<br>Receipt |                                                    |
|                    |                |             |                                                                         |                                          |                  |                      |                        |                                                    |
| ransfer            | Payment        | s.          |                                                                         |                                          | A                | D                    | - 4                    |                                                    |
| ransfer            | payment        | will take a | payment                                                                 |                                          | Amend            | Paymer               | π.                     |                                                    |

made against a selected individual sale and move it to another sale.

Amend payment allows you to amend the payments against a sale. This is used to correct errors e.g. the patient said they would pay by card but then the payment failed.

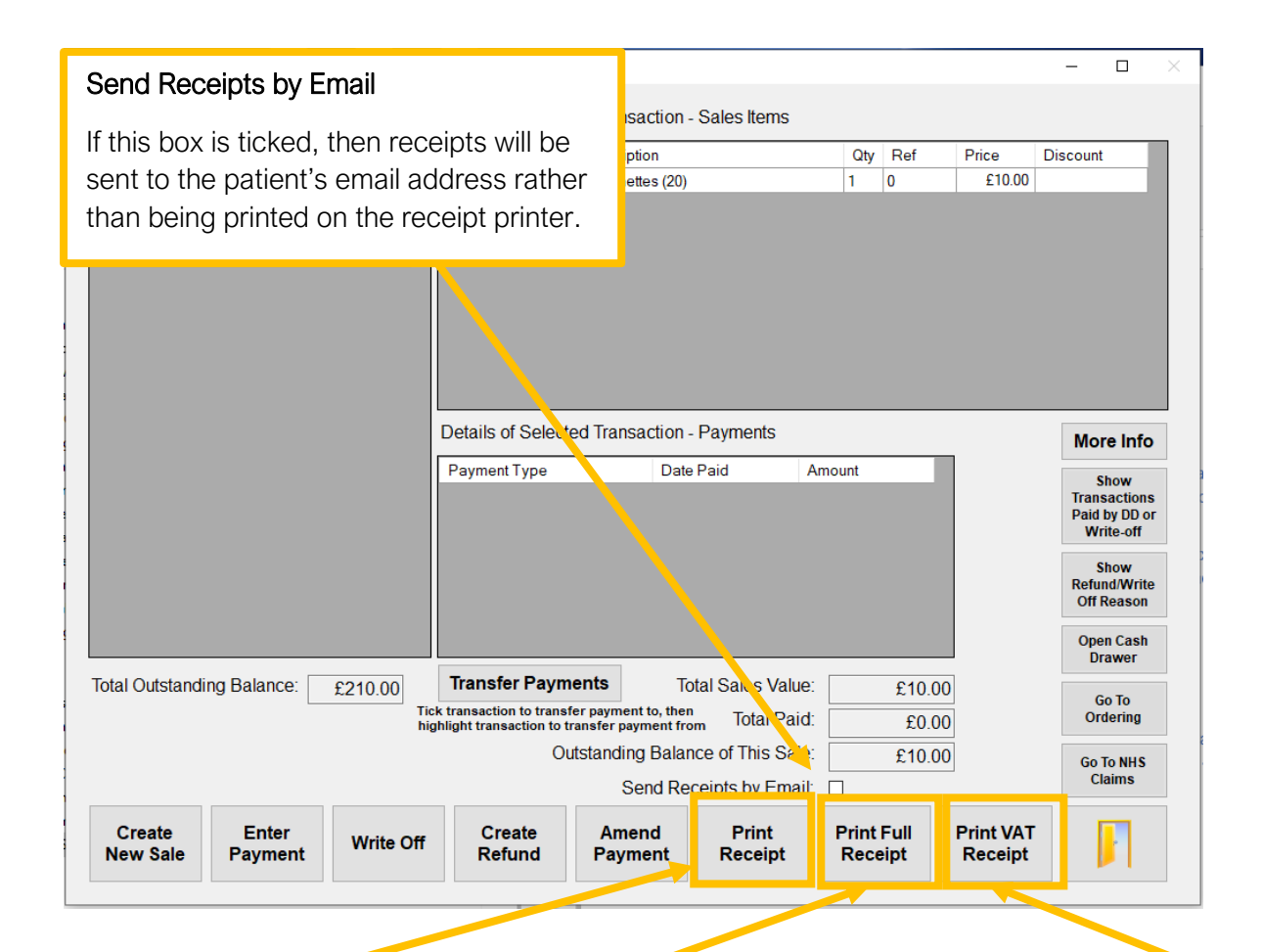

#### Print Receipt.

Print receipt will cause a receipt to print (or be sent by email) for the highlighted sale.

If more than one sale is selected using the tick boxes, then these sales will be consolidated onto one receipt

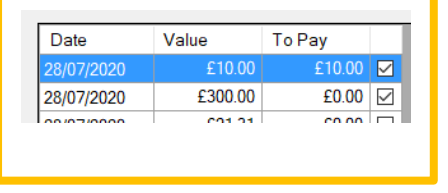

## Print Full Receipt.

Print full receipt will look through all the sales on the patient account to see if any sales have a receipt pending and will put all pending receipts onto one print out.

#### Print VAT Receipt.

Print VAT receipt will print a receipt for the highlighted sale and mark it as a VAT receipt.

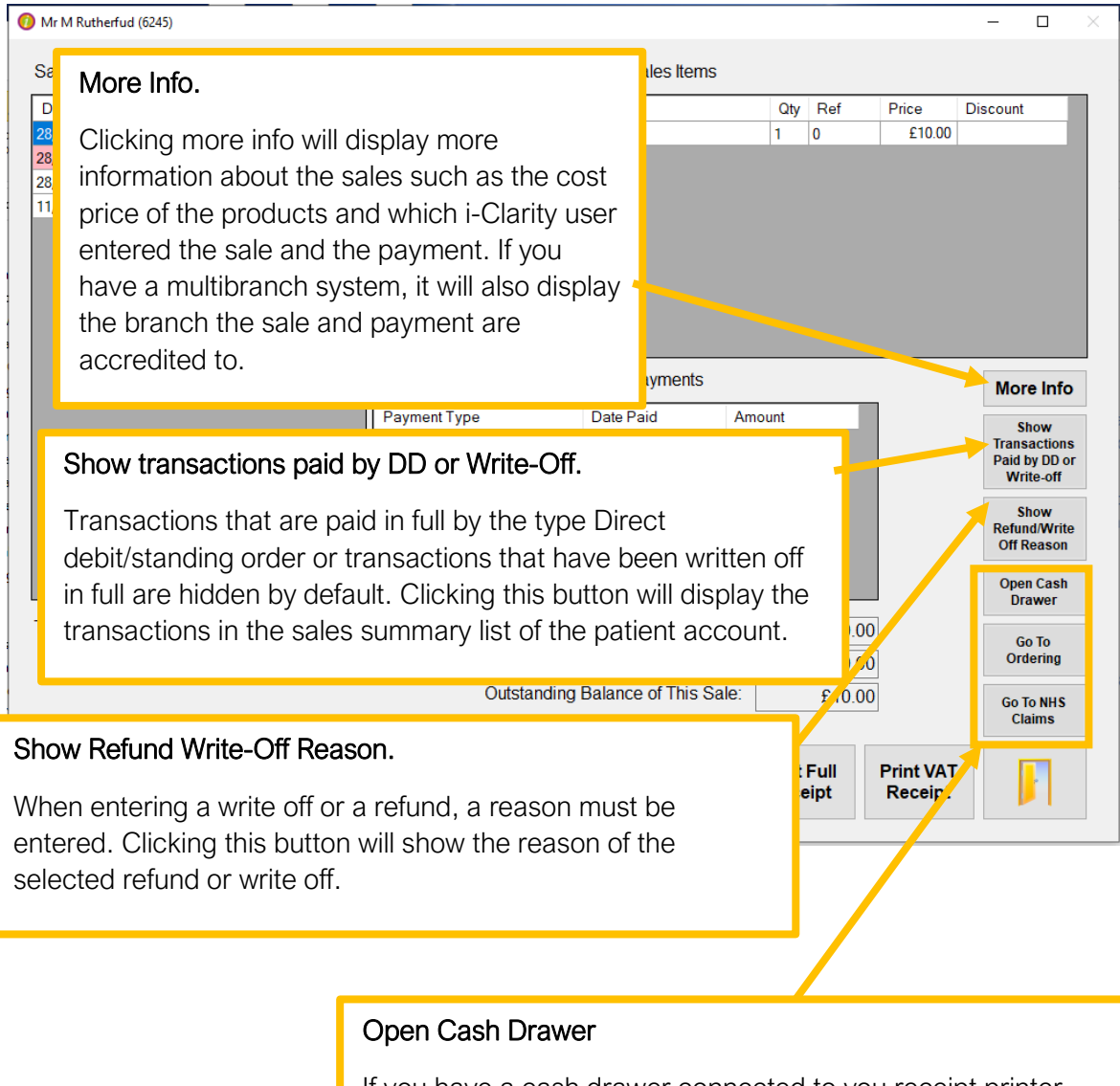

If you have a cash drawer connected to you receipt printer, then clicking this button will open the drawer but only from the computer physically plugged into the printer.

### Go To Ordering

Clicking this button will open the spectacle ordering for this patient.

### Go To NHS Claims

Clicking this button will open the NHS claims for this patient.

# Creating a sale

On the patient account, click on the 'Create New Sale' button.

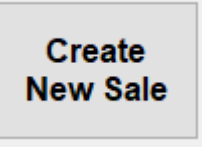

The product the patient is purchasing now needs to be entered onto the sale.

This can be done in the following ways.

1. By clicking on one of the till buttons linked to products on your system.

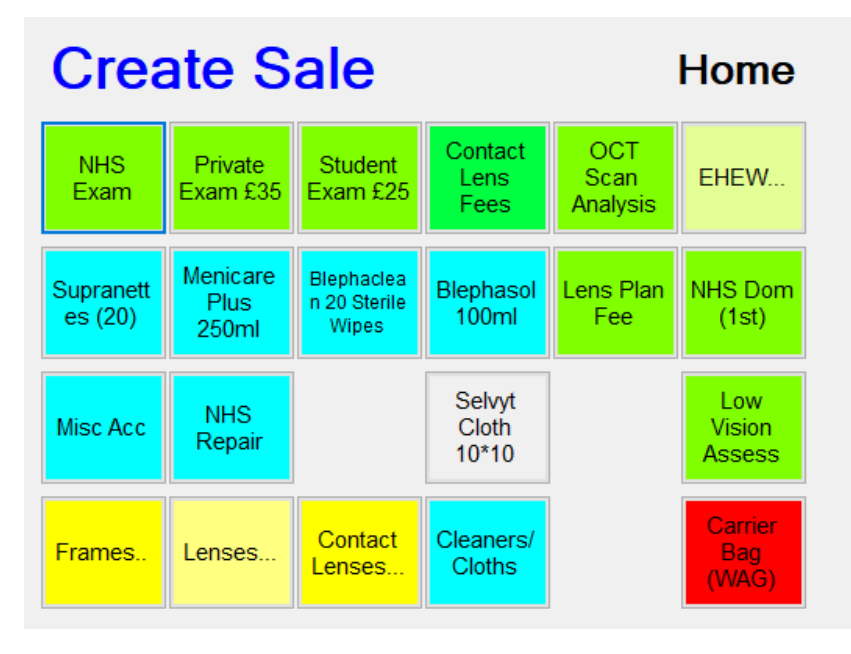

2. By typing in a barcode number or scanning a barcode.

| S                          | taff Member | Charlie Gi | bson | ~     |
|----------------------------|-------------|------------|------|-------|
| Enter<br>Barcode           | 1           | 2          | 3    | Enter |
| Get<br>Frame or<br>Sunspec | 4           | 5          | 6    |       |
| Search By<br>Description   | 7           | 8          | 9    | 0     |

Click the enter barcode button and then scan the barcode,

or

Click enter barcode and start typing the barcode number, once you have finished typing click the enter button on the keyboard. 3. Clicking Search by description

| Search By<br>Description                                     |                                                                                           |                                             |
|--------------------------------------------------------------|-------------------------------------------------------------------------------------------|---------------------------------------------|
| Search By Description                                        | ×                                                                                         |                                             |
| Search for description:                                      | Go                                                                                        |                                             |
| Description                                                  | SCU Code Price                                                                            |                                             |
| 5                                                            | Type the product description the pa<br>click Go or click the enter button or              | atient is purchasing and<br>In the keyboard |
| SCU Coc                                                      | de: OK Cancel B                                                                           |                                             |
| Search By Description                                        | ×                                                                                         |                                             |
| Search for description: hyabak<br>Description<br>Hyabak 10ml | Go         Price           \$CU Code         Price           8470003997744         £10.99 |                                             |
|                                                              | Click on the product the patient is pu<br>highlighted and the SCU code of the             | rchasing so that it is product is displayed |
| SCU Coc                                                      | de: 8470003997744 OK Cancel                                                               |                                             |
|                                                              |                                                                                           | Then click ok                               |

Each of the above methods will display the product details and price on the right-hand side.

| T           | Home                     |                            |                          |                       |       |             |   |                                                                                       |
|-------------|--------------------------|----------------------------|--------------------------|-----------------------|-------|-------------|---|---------------------------------------------------------------------------------------|
| sis<br>Plan | NHS Dom<br>(1st)         | S                          | taff Member<br>732084000 | : Charlie Gi<br>10064 | ibson | ~           | ] | If the patient is purchasing more than one item of any                                |
|             | Low                      | Enter<br>Barcode           | 1                        | 2                     | 3     | Enter       |   | product, after the product details have been displayed                                |
|             | Assess<br>Carrier<br>Bag | Get<br>Frame or<br>Sunspec | 4                        | 5                     | 6     |             |   | on the right-hand side, click<br>on the 'Amend Qty' button<br>and then use the number |
| Qty         | (WAG)<br>Total           | Search By<br>Description   | 7                        | 8                     | 9     | 0           |   | buttons to increase the quantity number                                               |
|             |                          | De                         | Scription:               | Supranettes           | (20)  | ^<br>       |   |                                                                                       |
|             |                          |                            | ist Prico:               |                       |       | nd Qty      |   |                                                                                       |
|             |                          | Li<br>Adjustment<br>L      | Reason:<br>ine Total:    | £4.10                 | 10    | £4.10       |   |                                                                                       |
|             | Confirm Sale             |                            | Add to S<br>Hom          | Sale -<br>e           |       | Add to Sale |   |                                                                                       |

Click Add to Sale. This will add a line item to the sale and will be shown in the bottom left-hand box.

| Frames Lenses | S Contact<br>Lenses Cleaners/<br>Cloths |     | Bag<br>(WAG) | Search By   | 7         |
|---------------|-----------------------------------------|-----|--------------|-------------|-----------|
| Product Code  | Description                             | Qty | Total        | Description |           |
| 7320840000064 | Supranettes (20)                        | 1   | £4.10        | De          | scription |
|               |                                         |     |              |             | Quantity  |
|               |                                         |     |              |             | st Price. |
|               |                                         |     |              | Adjustment  | Reason    |
|               |                                         |     |              | ] L         | ine Tota  |
| Cancel Sale   | Remove Item                             |     | Confirm Sale |             | Add<br>H  |

If the patient is purchasing more than one product you can repeat the above steps to add more line items to the sale.

Once you have finished adding all the required products to the sale, click the 'Confirm Sale' button.

Confirm Sale

This will add the sale to the patient account and open the enter payment screen.

| ( | Enter Payment           | ts                  |                     |                     |              |           |         |             |                  | - | × |
|---|-------------------------|---------------------|---------------------|---------------------|--------------|-----------|---------|-------------|------------------|---|---|
|   | Manual PDQ              | Discount            |                     | Am                  | ount to Pay: |           | £4.10   | Show<br>Bal | / Entire<br>ance |   |   |
|   |                         |                     |                     |                     |              |           |         |             |                  |   |   |
|   | Visa<br>M'card<br>Delta | Debit<br>Card       | Cheque              | Cash                | Amex         | 1         | 2       | 3           | (Minus)          |   |   |
|   | NHS Fee<br>£21.31       | Dom Fee             | NHS<br>Repair       | Hospital            | Corporate    | 4         | 5       | 6           |                  |   |   |
|   | Voucher A<br>£39.10     | Voucher<br>B £59.30 | Voucher<br>E £67.50 | Voucher F<br>£85.60 | Voucher      | 7         | 8       | 9           | 0                |   |   |
|   | Gift<br>Voucher         | Sols<br>Voucher     | Super<br>Saver      | Other<br>Card       |              |           | £4.10   | Confirm     | n Amount         |   |   |
|   | DD/SO -<br>PS           | Interest<br>Free    | Returned<br>Cheque  | Online<br>Payment   | BACS         |           |         | Clear       | Amount           |   |   |
|   |                         |                     |                     |                     |              | Payment 1 | Гуре    | Amount      |                  |   |   |
|   |                         |                     |                     |                     |              |           |         |             |                  |   |   |
|   |                         |                     |                     |                     |              | Total en  | tered:  |             | £0.00            |   |   |
|   | Add to Fam<br>Payment   | nily<br>s           |                     |                     |              | Confirr   | n Total | Ca          | incel            |   |   |

You can now either proceed to take a payment for the sale or you can click the cancel button to leave the sale with a full outstanding balance for the patient to pay at a later date.

# Entering a payment against a sale.

If the enter payment screen is not already open after adding a sale to the patient account, you can open the enter payment screen by highlighting the sale you would like to add a payment to.

| Sales Trans | actions Sumr | nary   | Details of Selec | ted Transaction - Sales | Items                     |                  |               |             |
|-------------|--------------|--------|------------------|-------------------------|---------------------------|------------------|---------------|-------------|
| Date        | Value        | To Pay | Product          | Description             | Qty                       | Ref              | Price         | Discount    |
| 03/08/2020  | £4.10        | £4.10  | 7320840000064    | Supranettes (20)        | 1                         | 0                | £4.10         |             |
| 03/08/2020  | £70.00       | £0.00  |                  |                         |                           |                  |               |             |
| 28/07/2020  | £10.00       | £0.00  |                  |                         |                           |                  |               |             |
| 28/07/2020  | £300.00      | £0.00  |                  |                         |                           |                  |               |             |
| 28/07/2020  | £21.31       | £0.00  |                  |                         |                           |                  |               |             |
| 11/07/2020  | £50.00       | £0.00  |                  |                         |                           |                  |               |             |
|             |              |        |                  |                         | Single clic<br>to highlig | ck on<br>ht blue | the sale<br>e | summery lir |
|             |              |        | Details of Selec | ted Transaction - Payn  |                           |                  |               |             |
|             |              |        | Payment Type     | Date Paid               | Amount                    |                  |               | Show        |

Then by clicking on the 'Enter Payment' button.

| 🕖 Enter Payment         | ts                  |                     |                     |             |          |         |            |                   | - |  |
|-------------------------|---------------------|---------------------|---------------------|-------------|----------|---------|------------|-------------------|---|--|
| Manual PDQ              | Discount            |                     | Am                  | ount to Pay | :        | £4.10   | Shov<br>Ba | v Entire<br>lance |   |  |
| Visa<br>M'card<br>Delta | Debit<br>Card       | Cheque              | Cash                | Amex        | 1        | 2       | 3          | (Minus)           |   |  |
| NHS Fee<br>£21.31       | Dom Fee             | NHS<br>Repair       | Hospital            | Corporate   | 4        | 5       | 6          | •                 |   |  |
| Voucher A<br>£39.10     | Voucher<br>B £59.30 | Voucher<br>E £67.50 | Voucher F<br>£85.60 | Voucher     | 7        | 8       | 9          | 0                 |   |  |
| Gift<br>Voucher         | Sols<br>Voucher     | Super<br>Saver      | Other<br>Card       |             |          | £4.10   | Confir     | n Amount          |   |  |
| DD/SO -<br>PS           | Interest<br>Free    | Returned<br>Cheque  | Online<br>Payment   | BACS        |          |         | Clear      | Amount            |   |  |
|                         |                     | 1                   |                     |             | Payment  | Туре    | Amoun      | t                 |   |  |
|                         |                     |                     |                     |             | Total er | ntered: |            | £0.00             |   |  |
| Add to Fan<br>Payment   | nily<br>s           |                     |                     |             | Confir   | m Total | C          | ancel             |   |  |

Once the enter payment screen has opened click on the payment method the patient is using.

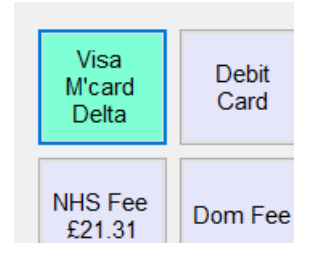

Once selected the payment method button will turn light blue.

The full amount outstanding will be displayed at the top of the screen and in the confirm amount field.

|             | Amo                 | ount to P | ay: |   | £4.10 |         |          |
|-------------|---------------------|-----------|-----|---|-------|---------|----------|
| lne         | Cash                | Amex      |     | 1 | 2     | 3       | (Minus)  |
| S<br>air    | Hospital            | Corporate |     | 4 | 5     | 6       |          |
| her<br>7.50 | Voucher F<br>£85.60 | Voucher   |     | 7 | 8     | 9       | 0        |
| er<br>er    | Other<br>Card       |           |     |   | £4.10 | Confirm | n Amount |
|             |                     |           |     |   |       | Clear   | Amount   |

If the patient is paying the full amount that is outstanding, then click on the confirm amount button to add the payment to the confirmation box.

| 1         | 2       | 3       | (Minus)  |
|-----------|---------|---------|----------|
| 4         | 5       | 6       | -        |
| 7         | 8       | 9       | 0        |
|           | £4.10   | Confirm | n Amount |
|           |         | Clear   | Amount   |
| Payment 1 | Гуре    | Amount  |          |
| Total en  | tered:  |         | £0.00    |
| Confirm   | n Total | Са      | incel    |

If the patient is only paying a deposit, e.g. not the full amount, then use the number buttons to enter a different payment amount.

| £100.00 |         |         |          |  |  |  |  |  |  |  |
|---------|---------|---------|----------|--|--|--|--|--|--|--|
| 1       | 2       | 3       | (Minus)  |  |  |  |  |  |  |  |
| 4       | 5       | 6       |          |  |  |  |  |  |  |  |
| 7       | 8       | 9       | 0        |  |  |  |  |  |  |  |
|         | £100.00 | Confirm | n Amount |  |  |  |  |  |  |  |

The new payment amount will now be displayed in the confirm amount field.

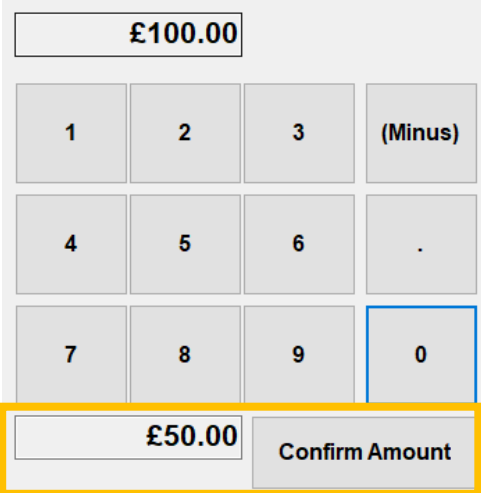

Then click confirm amount to add the payment to the confirmation box.

If the patient is using two different payment types, e.g. half card and half cash you can repeat the above steps so that you have two payment lines in the confirmation box.

Once the payment is displayed in the confirm total box. Click Confirm total.

| Payment Type                    | Amount           |
|---------------------------------|------------------|
| Visa M'card Delta               | £50.00           |
|                                 |                  |
|                                 |                  |
|                                 |                  |
|                                 |                  |
| Total entered:                  | £50.00           |
| Total entered:                  | £50.00           |
| Total entered:<br>Confirm Total | £50.00<br>Cancel |

The enter payment screen will close and a payment will have been recorded against the sale on the main patient account form.

| Mr B Rutherfud (6248)      |                          |                       |                  |       |         |            |               |                                         |
|----------------------------|--------------------------|-----------------------|------------------|-------|---------|------------|---------------|-----------------------------------------|
| Sales Transactions Summary | Details of Selec         | cted Transaction -    | Sales Items      |       |         |            |               |                                         |
| Date Value To Pay          | Product                  | Description           |                  | Qty   | Ref     | Price      | Discount      |                                         |
| 29/07/2020 £100.00 £50.00  | BGC60                    | Core plastic Stoc     | k MAR coated     | 1     | 7666    | £22.41     |               |                                         |
|                            | BGC60                    | Core plastic Stoc     | k MAR coated     | 1     | 7666    | £22.41     |               |                                         |
|                            | 936772                   | 000641                |                  | 1     | 7666    | £55.18     |               |                                         |
|                            | Glazing                  | Misc Glazing Cha      | rge              | 1     | 7666    | £0.00      |               |                                         |
|                            |                          |                       |                  |       |         |            |               |                                         |
| The survey with the second |                          |                       |                  |       |         |            |               |                                         |
| The amount to pay          |                          |                       |                  |       |         |            |               |                                         |
| has been reduced           |                          |                       |                  |       |         |            |               |                                         |
|                            |                          |                       |                  |       |         |            |               |                                         |
|                            | Details of Sele          | cted Transaction -    | Payments         |       |         |            | Moro Info     |                                         |
|                            | Devenent Trees           | Data                  | - Daid Area      |       |         |            | More into     |                                         |
|                            | Payment Type             | Date                  |                  | ount  | 650.00  |            | Show          |                                         |
|                            | Visa w card Della        | 04/00                 | 2020             |       | 250.00  | _          | Daid by DD or |                                         |
|                            |                          |                       |                  |       |         |            | The navme     | nt hac                                  |
|                            |                          |                       |                  |       |         |            | ine payme     | 111111111111111111111111111111111111111 |
|                            |                          |                       |                  |       |         |            | been record   | ded                                     |
|                            |                          |                       |                  |       |         |            | against the   | sale                                    |
|                            |                          |                       |                  |       |         |            | - 0           |                                         |
|                            | Transfer Pav             | ments To              | tal Sales Value: |       | 6100.00 | <b>/</b> L |               |                                         |
|                            | Tick transaction to tran | sfer payment to, then |                  |       | £100.00 |            | Go To         |                                         |
|                            | highlight transaction to | transfer payment fro  | m Iotal Paid:    |       | £50.00  |            | Ordering      |                                         |
|                            | (                        | Outstanding Balar     | ce of This Sale: |       | £50.00  |            | Go To NHS     |                                         |
|                            |                          | Send Re               | ceipts by Email: |       |         |            | Claims        |                                         |
|                            |                          |                       |                  |       |         |            |               |                                         |
| Create Enter Write         | Off Create               | Amend                 | Print            | Print | Full    | Print VAT  |               |                                         |
| New Sale Payment           | Potund                   |                       |                  |       |         |            |               |                                         |

# Applying a discount to a sale

There are 3 ways to discount a sale. Two methods are available on the date the sale is entered onto the system. The third option is used on a date after the sale was added to the patient account.

### Applying a discount when creating a new sale

On the Create New Sale screen, select the product the patient is purchasing as normal.

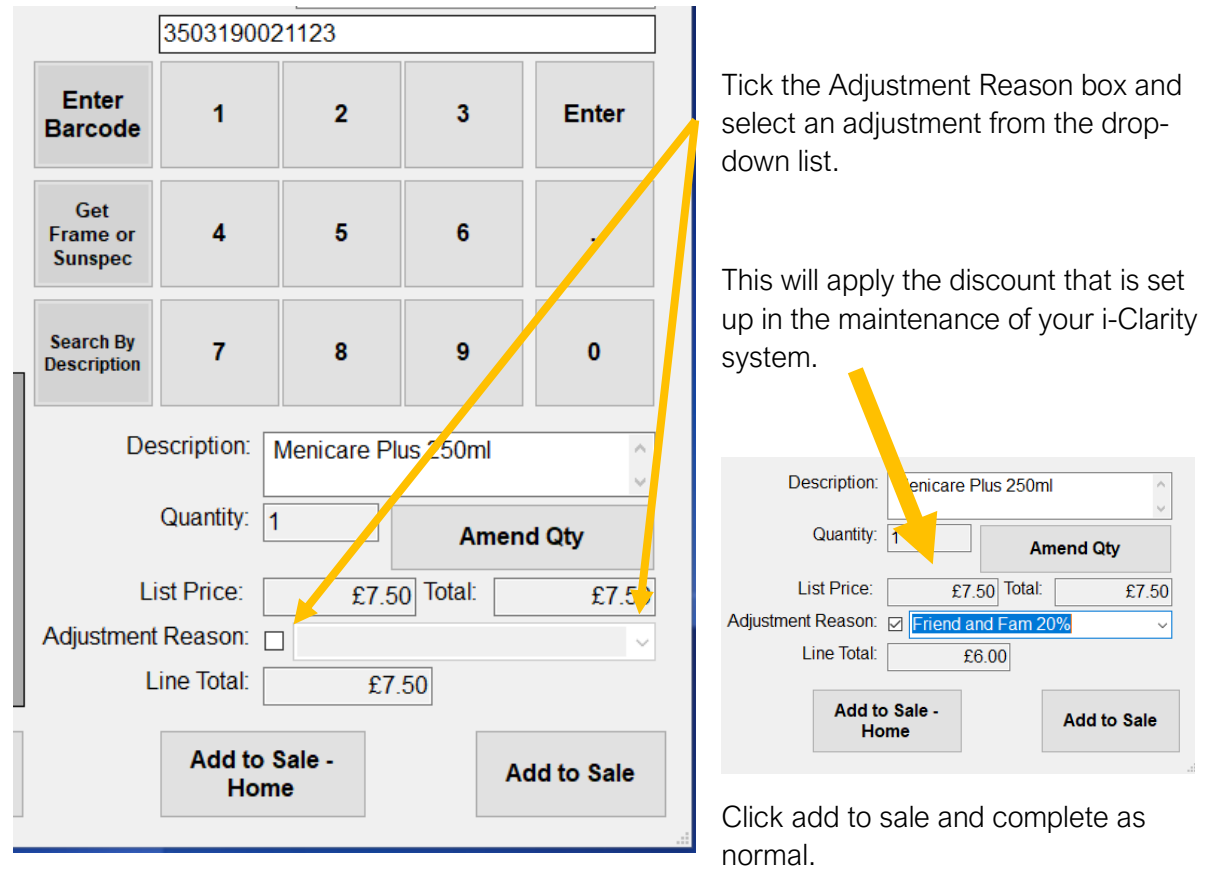

Depending on the set up of your system you may be able to enter an adhoc sale price for a product.

After selecting the product the patient is purchasing, select a reason for the adjustment from the drop-down list as described above. Before clicking Add to sale use the number buttons to enter a new sale price for the product. Then click add to sale as normal.

#### Applying a discount before entering a payment.

Like the above method this can only be done on the date of the sale.

On the enter payment screen of the patient account, there is a button at the top left called 'Discount'.

| 🕖 Enter Payme           |                     |                     |                     |              |          |         |              |                |
|-------------------------|---------------------|---------------------|---------------------|--------------|----------|---------|--------------|----------------|
| Manual PDQ              | Discount            |                     | Am                  | ount to Pay: |          | £221.00 | Show<br>Bala | Entire<br>ance |
| Visa<br>M'card<br>Delta | Debit<br>Card       | Cheque              | Cash                | Amex         | 1        | 2       | 3            | (Minus)        |
| NHS Fee<br>£21.31       | Dom Fee             | NHS<br>Repair       | Hospital            | Corporate    | 4        | 5       | 6            | •              |
| Voucher A<br>£39.10     | Voucher<br>B £59.30 | Voucher<br>E £67.50 | Voucher F<br>£85.60 | Voucher      | 7        | 8       | 9            | 0              |
| Gift<br>Voucher         | Sols<br>Voucher     | Super<br>Saver      | Other<br>Card       |              |          | £221.00 | Confirm      | Amount         |
| DD/SO -<br>PS           | Interest<br>Free    | Returned<br>Cheque  | Online<br>Payment   | BACS         |          |         | Clear /      | Amount         |
|                         |                     |                     |                     |              | Payment  | Туре    | Amount       |                |
|                         |                     |                     |                     |              |          |         |              |                |
|                         |                     |                     |                     |              | Total er | ntered: |              | £0.00          |
| Add to Fan<br>Payment   | nily<br>ts          |                     |                     |              | Confir   | m Total | Ca           | ncel           |

Click on the discount button.

| oı<br>£ | Add Discount     |         |        | × | 9 |
|---------|------------------|---------|--------|---|---|
| _       | Discount Reason: | [NONE]  | ~      |   |   |
| c       | Original Price:  | £221.00 |        |   | : |
| (       | Adjusted Price:  | £221.00 |        |   |   |
|         |                  | Confirm | Cancel |   | • |
| C<br>Pa | yment            |         |        | _ | 5 |
|         |                  |         |        |   |   |

In the Add Discount window select a discount reason from the drop down.

This new adjusted price will be displayed.

| L<br>E | Add Discount                                           |                      | × |
|--------|--------------------------------------------------------|----------------------|---|
| 0      | Discount Reason:<br>Original Price:<br>Adjusted Price: | 2nd Pair Sunnies 50% |   |
| 0      |                                                        | Confirm Cancel       |   |

#### Click Confirm.

The new price will be entered onto the enter payment screen and the main patient account screen will also be amended to match the new adjusted price.

| Amo           | ount to P | ay: | £110.50 |         | Show Entire<br>Balance |         |  |
|---------------|-----------|-----|---------|---------|------------------------|---------|--|
| sh            | Amex      |     | 1       | 2       | 3                      | (Minus) |  |
| pital         | Corporate |     | 4       | 5       | 6                      |         |  |
| her F<br>5.60 | Voucher   |     | 7       | 8       | 9                      | 0       |  |
| ner<br>Ird    |           |     |         | £110.50 | Confirm                | Amount  |  |
|               |           |     |         |         | Clear                  | Mount   |  |

Proceed with entering a payment as normal.

#### Reducing the balance the patient must pay on a sale.

This method is used if a sale needs to be discounted at a later date.

On the main patient account screen, single click to highlight the sale that needs the outstanding balance reducing.

|             | d (6248)     |         |                  |                                             |     |     |         | -                       |                                                                |              |
|-------------|--------------|---------|------------------|---------------------------------------------|-----|-----|---------|-------------------------|----------------------------------------------------------------|--------------|
| Sales Trans | actions Summ | nary    | Details of Selec | ted Transaction - Sales Items               |     |     |         |                         |                                                                |              |
| Date        | Value        | To Pay  | Product          | Description                                 | Qty | Ref | Price   | Discour                 | nt                                                             |              |
| 04/08/2020  | £110.50      | £110.50 | 005628           | MJ225 Rainbow Falls, 63/17/125, 225         | 1   | 0   | £110.50 | 2nd Pair                | Sunn                                                           |              |
| 29/07/2020  | £100.00      | £0.00   |                  |                                             |     |     |         |                         |                                                                |              |
|             |              |         |                  |                                             |     |     |         |                         |                                                                |              |
|             |              |         |                  |                                             |     |     |         |                         |                                                                |              |
|             |              |         |                  |                                             |     |     |         |                         |                                                                |              |
|             |              |         |                  |                                             |     |     |         |                         |                                                                |              |
|             |              |         |                  |                                             |     |     |         |                         |                                                                |              |
|             |              |         |                  |                                             |     |     |         |                         |                                                                |              |
|             |              |         |                  |                                             |     |     |         |                         |                                                                |              |
|             |              |         |                  |                                             |     |     |         |                         |                                                                |              |
|             |              |         | Details of Selec | ted Transaction - Payments                  |     |     |         | Mc                      | ore Info                                                       | D            |
|             |              |         | Details of Selec | ted Transaction - Payments Date Paid Amo    | unt |     |         | Mc                      | ore Info                                                       | D            |
|             |              |         | Details of Selec | ted Transaction - Payments<br>Date Paid Amo | unt |     | 1       | Mc                      | ore Info                                                       | D            |
|             |              |         | Details of Selec | ted Transaction - Payments<br>Date Paid Amo | unt |     | 1       | Mc<br>Trar<br>Paic<br>W | ore Info<br>Show<br>Isaction<br>J by DD o<br>Irite-off         | D<br>S<br>Dr |
|             |              |         | Details of Selec | ted Transaction - Payments<br>Date Paid Amo | unt |     | 1       | Mc<br>Trar<br>Paic<br>W | ore Info<br>Show<br>Isaction<br>I by DD o<br>Irite-off<br>Show | D<br>S<br>Dr |

Click the 'Write Off' button.

| 6 |                    |                  |           | Outs             |
|---|--------------------|------------------|-----------|------------------|
|   | Create<br>New Sale | Enter<br>Payment | Write Off | Create<br>Refund |

In the write off window, enter the amount the balance needs to be reduced by.

| Confirm Writeoff                                        | ×                                                                                                    |
|---------------------------------------------------------|----------------------------------------------------------------------------------------------------|
| Amount: 110.50 Restore to Stock<br>Reason:<br>OK Cancel | If you are using the<br>i-Clarity stock<br>module, then tick or<br>untick this box as<br>applicable. |

Then type a reason for the write off and click 'OK'.

The balance outstanding will be reduced, and a write off will be entered against the sale to show the amount to pay was reduced.

| Date       | Value   | To Pay |  |
|------------|---------|--------|--|
| 04/08/2020 | £110.50 | £60.00 |  |
|            |         |        |  |

| Details of Selected Transaction - Payments |                               |        |  |  |  |  |  |  |  |
|--------------------------------------------|-------------------------------|--------|--|--|--|--|--|--|--|
| Payment Type                               | Payment Type Date Paid Amount |        |  |  |  |  |  |  |  |
| Write Off                                  | 04/08/2020                    | £50.50 |  |  |  |  |  |  |  |
|                                            |                               |        |  |  |  |  |  |  |  |

# Refunding a Sale in Full.

This method of refund is used if a patient returns a product and is owed a full refund.

| 1 Mr M Brown (6251)                                                                  |                                        |                                                                                          |                 |                    |                      | - 🗆 ×                                              |
|--------------------------------------------------------------------------------------|----------------------------------------|------------------------------------------------------------------------------------------|-----------------|--------------------|----------------------|----------------------------------------------------|
| Sales Transactions Summary                                                           | Details of Selected Tran               | saction - Sales Items                                                                    |                 |                    |                      |                                                    |
| Date         Value         To Pay           04/08/2020         £195.00         €0.00 | Product Descri<br>936644 MJ Bryo       | Product         Description           36644         MJ Bryon Bay, 62-19-125, 746-03F - M |                 |                    |                      | Discount                                           |
|                                                                                      |                                        |                                                                                          |                 |                    |                      |                                                    |
| Salı<br>hav                                                                          | e of Sunglasses t<br>re been returned. | hat                                                                                      |                 |                    |                      |                                                    |
|                                                                                      | Details of Selected Tran               | saction - Payments                                                                       |                 |                    |                      | More Info                                          |
|                                                                                      | Payment Type<br>Visa M'card Delta      | Date Paid #<br>04/08/2020                                                                | Amount<br>£     | 195.00             |                      | Show<br>Transactions<br>Paid by DD or<br>Write-off |
|                                                                                      |                                        |                                                                                          |                 |                    |                      | Show<br>Refund/Write<br>Off Reason                 |
|                                                                                      |                                        |                                                                                          |                 |                    |                      | Open Cash<br>Drawer                                |
| Total Outstanding Balance: £0.00                                                     | ck transaction to transfer payments    | Total Sales Value<br>Int to, then<br>ayment from Total Paid                              | :               | £195.00<br>£195.00 |                      | Go To<br>Ordering                                  |
|                                                                                      | Outstandi                              | ng Balance of This Sale<br>Send Receipts by Email:                                       | :               | £0.00              |                      | Go To NHS<br>Claims                                |
| Create Enter Write Off                                                               | Create Am<br>Refund Pay                | end Print<br>ment Receipt                                                                | Print F<br>Rece | Full F<br>ipt I    | Print VAT<br>Receipt |                                                    |

Tick the box next to the sale that needs refunding.

| 0 | Mr M Brown (62 | 251)         |        |  |
|---|----------------|--------------|--------|--|
|   | Sales Transa   | actions Summ | nary   |  |
|   | Date           | Value        | To Pay |  |
|   | 04/08/2020     | £195.00      | £0.00  |  |
|   |                |              |        |  |
|   |                |              |        |  |

Click on the button 'Refund Selected Sale'

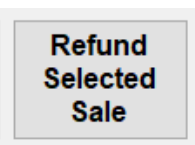

This will open a confirmation window, which also gives you the option to return a product to stock.

Click 'Yes' to proceed.

| 5 | Issue Refund                                      | × |   |
|---|---------------------------------------------------|---|---|
| I | Are you sure you want issue a refund for £195.00? | • | ď |
| V | Return to stock Yes No                            |   |   |

A refund for the selected sale will be entered onto the system and the enter payment screen will open automatically.

If you are adding the refund to the patient account so it is ready to return the payment when the patient arrives then you can click 'Cancel'.

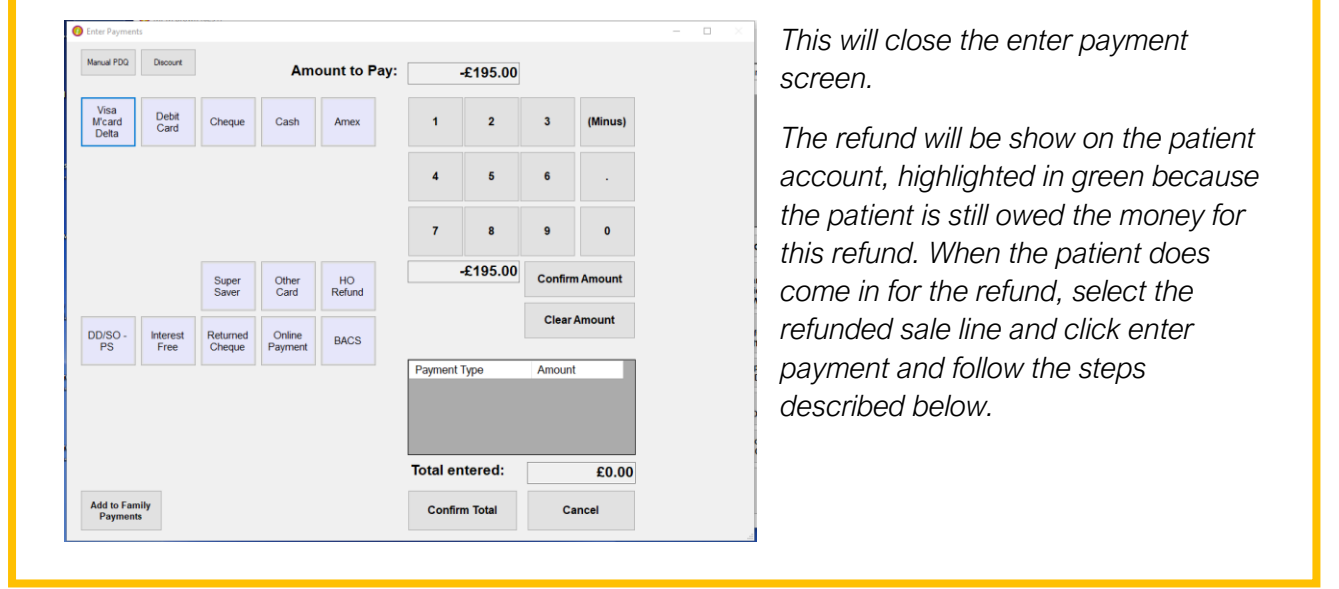

On the enter payments screen select the method that is being used to return the payment to the patient.

| Marida Pola             | LASCOURE         |                    | Ame               | ount to Pay: |          | £195.00 |        |          |
|-------------------------|------------------|--------------------|-------------------|--------------|----------|---------|--------|----------|
| Visa<br>M'card<br>Delta | Debit<br>Card    | Cheque             | Cash              | Amex         | 1        | 2       | 3      | (Minus   |
|                         |                  |                    |                   |              | 4        | 5       | 6      |          |
|                         |                  |                    |                   |              | 7        | 8       | 9      | 0        |
|                         |                  | Super<br>Saver     | Other<br>Card     | HO<br>Refund |          | £195.00 | Confir | m Amount |
| DD/SO -<br>PS           | Interest<br>Free | Returned<br>Cheque | Online<br>Payment | BACS         |          |         | Clea   | r Amount |
|                         |                  |                    |                   |              | Payment  | Туре    | Amour  | nt       |
|                         |                  |                    |                   |              | Total er | ntered: |        | £0.0     |

The amount to be refunded will be shown as a minus figure.

Click confirm amount and confirm total.

# Refunding part of a sale

This method is used if the patient is due a refund for part of a previous sale.

Click the button 'Create Refund'

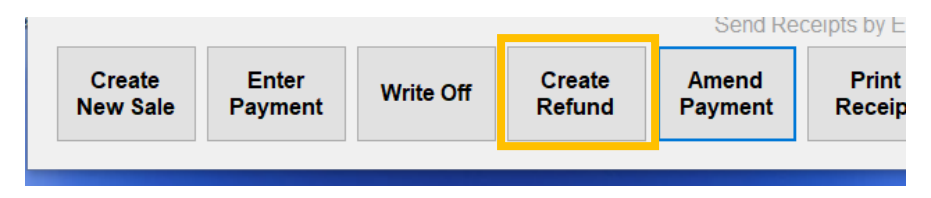

1

This will open the create refund screen. It is like the create sale screen, but the price of all products entered with be preceded with a minus.

Using the same methods as when creating a sale, select the product that needs to be refunded.

|                            | Staff Member<br>732084000     | Charlie Gibs | son    | ~                   | The s<br>scree<br>Click                       | elect<br>n.<br>'Add                 | ed pi                      | roduc<br>efund               | ct will          | appe                                                                                      | ar on th                            | ne rig                                               | ıht-ha | and s            | ide of th      |
|----------------------------|-------------------------------|--------------|--------|---------------------|-----------------------------------------------|-------------------------------------|----------------------------|------------------------------|------------------|-------------------------------------------------------------------------------------------|-------------------------------------|------------------------------------------------------|--------|------------------|----------------|
| Enter<br>Barcode           | , 1                           | 2            | 3      | Enter               | This will add the product line to the refund. |                                     |                            |                              |                  |                                                                                           |                                     |                                                      |        |                  |                |
| Get<br>Frame or<br>Sunspec | 4                             | 5            | 6      |                     | Create New                                    | Sale                                |                            |                              |                  |                                                                                           |                                     |                                                      |        |                  | - 🗆 ×          |
| Search By<br>Description   | 7                             | 8            | 9      | 0                   | Cre                                           | ete F                               | Student                    | Contact<br>Lens              | OCT<br>Scan      | Home                                                                                      |                                     |                                                      | -£     | 4.               | 10             |
|                            | Description: Supranettes (20) |              |        | Supranet<br>es (20) | Menicare<br>Plus<br>250ml                     | Blephaclea<br>n 20 Sterile<br>Wipes | Fees<br>Blephasol<br>100ml | Analysis<br>Lens Plan<br>Fee | NHS Dom<br>(1st) | Staff Member:         Charlie Gibson           3 Dom         7320840000064           1st) |                                     |                                                      |        |                  |                |
| Adjustme                   | List Price:                   | £4.10        | Total: | £4.10               | Misc Acc                                      | NHS<br>Repair                       |                            | Selvyt<br>Cloth<br>10*10     |                  | Low<br>Vision<br>Assess                                                                   | Get<br>Frame or                     | 1                                                    | 2      | 3                | Enter          |
| d                          | Add to Re                     | £4.10        | Add    | I to Refund         | Frames.                                       | Lenses                              | Contact<br>Lenses          | Cleaners/<br>Cloths          | Ohi              | Carrier<br>Bag<br>(WAG)                                                                   | Sunspec<br>Search By<br>Description | 7                                                    | 8      | 9                | 0              |
|                            |                               |              |        |                     | 7320840                                       | 000064 S                            | Supranettes                | (20)                         | -1               | -4.10                                                                                     | L<br>Adjustmer                      | escription:<br>Quantity:<br>ist Price:<br>nt Reason: | 0.03   | Ame<br>00 Total: | 0 Aty<br>£0.00 |

Once all the products have been added to the refund

click Confirm refund.

The enter payment screen will open.

Select the payment method being used to return the money to the patient.

Cancel Refund

Click confirm amount and confirm total.

The price of the product to be refunded can be amended by using the number buttons if necessary

Add to Refund

Add to Refund -

Confirm Refund